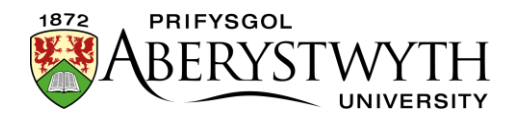

# 30. Paratoi delweddau i'w defnyddio yn y CMS

| 30. Paratoi delweddau i'w defnyddio yn y CMS                   | 1  |
|----------------------------------------------------------------|----|
| Cyflwyniad                                                     | 2  |
| 1. Dod o hyd i Ddelweddau                                      | 3  |
| 2. Newid maint a Thocio eich Delwedd                           | 8  |
| A. Defnyddio GIMP 2                                            | 9  |
| Tociwch y ddelwedd i'r cyfraneddau cywir                       | 9  |
| Newidiwch faint y ddelwedd i'r hyd a'r lled cywir              | 11 |
| B. Defnyddio Adobe PhotoShop                                   | 13 |
| Tociwch y ddelwedd i'r cyfraneddau cywir                       | 13 |
| Newidiwch faint y ddelwedd i'r hyd a'r lled cywir              | 15 |
| 3. Cadw'r ffeil i faint ffeil da er mwyn ei defnyddio yn y CMS | 17 |
| A. Defnyddio GIMP 2                                            | 18 |
| B. Defnyddio Adobe PhotoShop                                   | 21 |

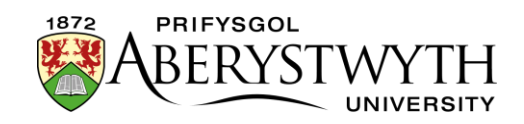

# Cyflwyniad

Gan ddibynnu ar ble y byddwch chi'n defnyddio delweddau yn y CMS, efallai y bydd angen i chi eu paratoi cyn eu defnyddio.

Os ydych chi'n mewnosod delwedd i'r Cynnwys Cyffredinol, bydd angen i chi ei huwchlwytho i'r Llyfrgell Gyfryngau er mwyn i chi allu ei mewnosod i'ch cynnwys. Gallwch newid maint neu docio'r ddelwedd yn y Llyfrgell Gyfryngau drwy ddefnyddio'r offer o fewn y CMS. Gweler <u>Taflen Wybodaeth 7: Y Llyfrgell</u> <u>Cyfryngau</u> i gael rhagor o fanylion.

Mewn mathau eraill o gynnwys, efallai y bydd angen i chi uwchlwytho delwedd o'ch cyfrifiadur yn uniongyrchol i'r cynnwys. Yn yr achosion hyn, mae'n bwysig paratoi eich delwedd o flaen llaw oherwydd ni fydd modd i chi ddefnyddio'r offer o fewn y CMS i addasu'r ddelwedd. Bydd angen i'ch delwedd fod y maint cywir a bydd angen i faint i ffeil beidio â bod yn fwy na'r cyfyngiad ar gyfer y math o gynnwys yr ydych yn ei ddefnyddio.

## Cyfraneddau a Chyfyngiadau Maint Ffeil ar gyfer Mathau Gwahanol o Gynnwys

| Math o Gynnwys                                 | Cyfraneddau'r<br>Ddelwedd | Cyfyngiad<br>Maint y<br>Llun |
|------------------------------------------------|---------------------------|------------------------------|
| Background image block (no text)               | 336 x 388 px              | 50kb                         |
| Background image block (no text)<br>(topstory) | 1140 x 585 px             | 120kb                        |
| Page Intro - Image or Video                    | 1140 x 585 px             | 200kb                        |
| Image Menu Item (internal)                     | 336 x 388 px              | 50kb                         |
| Image Menu Item (external)                     | 336 x 388 px              | 50kb                         |
| News                                           | Hyd at 200px o led        | 1000kb                       |
| News version 2                                 | Hyd at 1140 x 500 px      | 3000kb                       |

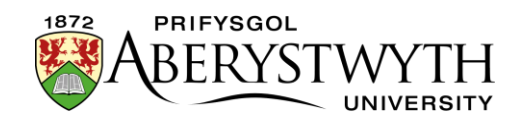

# **1. Dod o hyd i Ddelweddau**

Efallai y bydd gan eich adran ei chyflenwad ei hun o ddelweddau addas, ond os nad oes ganddynt, efallai yr hoffech ddefnyddio delweddau'r llyfrgell ganolog (llyfrgell ddelweddau Prifysgol Aberystwyth). Mae'r llyfrgell ddelweddau'n caniatáu i chi lawrlwytho mewn amrywiaeth o feintiau, rhai ohonynt wedi'u gosod i'r cyfraneddau penodol sy'n ofynnol yn y CMS.

**Sylwer**: Er bod y llyfrgell ddelweddau'n caniatáu i chi lawrlwytho delwedd yn y maint cywir ar gyfer y CMS, bydd angen i chi ei chadw eto er mwyn i faint y ffeil fod o dan y cyfyngiad a nodwyd ar gyfer y math o gynnwys. Gweler adran 3 i gael manylion.

Os oes gennych ddelwedd yn barod, ewch i ran <u>2. Newid maint neu</u> <u>Docio eich Delwedd</u>.

- 1. Ewch i <u>https://photolibrary.aber.ac.uk/</u> yn eich porwr gwe.
- 2. Mewngofnodwch gan ddefnyddio eich enw defnyddiwr a'ch cyfrinair PA arferol.
- 3. Ar ôl mewngofnodi, porwch neu chwiliwch i ddod o hyd i'r ddelwedd yr hoffech ei defnyddio.
- 4. Cliciwch ar y ddelwedd i'w dewis a gweld fersiwn fwy.

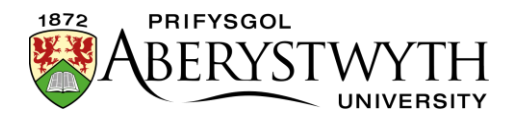

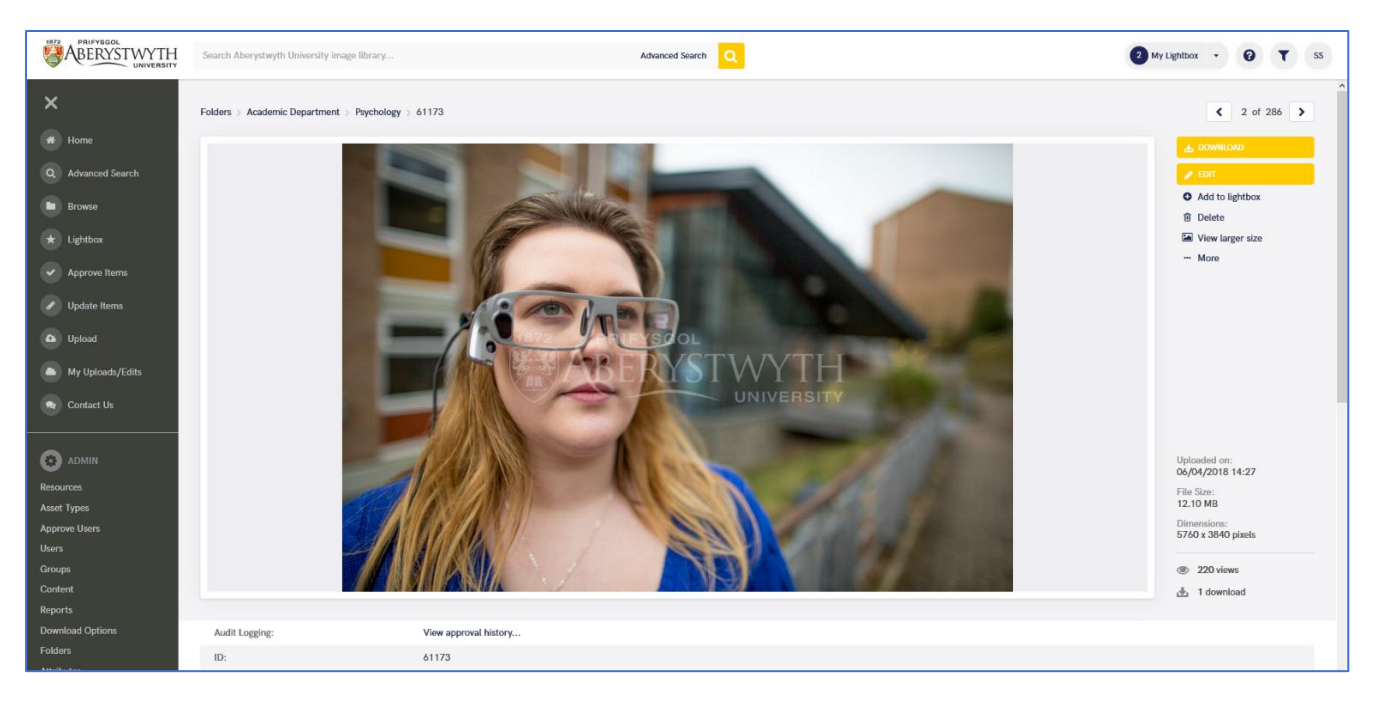

5. Cliciwch ar y botwm DOWNLOAD ar frig y sgrin ar yr ochr dde

| ×                                                                                                   | BRIFYSGOL<br>ABERYSTWYTH<br>UNIVERSITY | rystwyth University image library                                                    | Advanced Search Q                               | My Lightbax V V WT |
|----------------------------------------------------------------------------------------------------|----------------------------------------|--------------------------------------------------------------------------------------|-------------------------------------------------|--------------------|
| Home     Advanced Search     Browse     Updote Items     Updoad     My Uploadu/Edits     Contact Us | De<br>- Ba<br>NC<br>Q<br>Q             | even load Image ack to Iken details DMxNDgz.jpg UUUUUUUUUUUUUUUUUUUUUUUUUUUUUUUUUUUU |                                                 |                    |
|                                                                                                    | ØA                                     | kset Bank 2018                                                                       | Terms & Conditions Privacy Policy About Contact | Ja                 |

- 6. Yn y gwymplen 'Please select your intended usage for this asset' dewiswch 'Website'
- Ticiwch y blwch ticio 'I have read and accept the Terms and Conditions' (ar ôl darllen y Telerau ac Amodau sydd ar gael yma: <u>https://photolibrary.aber.ac.uk/asset-bank/action/viewConditionsPopup</u>).
- 8. Os hoffech i'r ffeil gael ei he-bostio atoch yn hytrach na'i lawrlwytho, ticiwch y blwch 'Send this file in an email'.
- 9. Yn y gwymplen 'Intended Use' dewiswch y math priodol o ddelwedd:

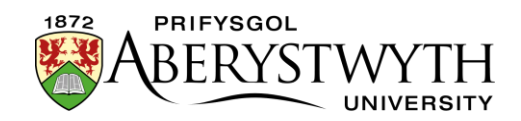

- a. University Web Department Homepage Hero: Bydd hyn yn lawrlwytho delwedd y maint cywir ar gyfer y delweddau mawr ar dudalennau arferol gwefan Prifysgol Aberystwyth. Mae hwn yn addas i'w ddefnyddio yn 'Background image block (no text) (topstory)' neu 'Page Intro - Image or Video'. (1140 x 585 px)
- b. University Web Department Homepage Tile: Bydd hyn yn lawrlwytho delwedd y maint cywir ar gyfer ei defnyddio mewn bloc teils/delweddau ar dudalennau arferol gwefan Prifysgol Aberystwyth. Mae hwn yn addas i'w ddefnyddio yn 'Background image block (no text), 'Image Menu Item (internal)', neu 'Image Menu Item (external)'. (336 x 388 px)
- c. News Articles: Bydd hyn yn lawrlwytho delwedd y maint cywir i'w defnyddio mewn erthygl newyddion. Mae hwn yn addas i'w ddefnyddio yn 'News Version 2'. (1140 x 500 px)
- d. University Web Homepage Main Hero: Bydd hyn yn lawrlwytho delwedd y maint cywir ar gyfer ei defnyddio ar dudalen gartref gwefan Prifysgol Aberystwyth (1440 x 690 px)
- e. University Web Homepage Tile: Bydd hyn yn lawrlwytho delwedd y maint cywir ar gyfer teils tudalennau cartref ar wefan Prifysgol Aberystwyth. (374 x 388 px)
- f. University Web Homepage Event Tile: Bydd hyn yn lawrlwytho delwedd y maint cywir ar gyfer teils digwyddiadau ar dudalennau cartref ar wefan Prifysgol Aberystwyth. (179 x 267 px)
- g. University Web Course Hero: Bydd hyn yn lawrlwytho delwedd y maint cywir ar gyfer y delweddau mawr ar dudalennau cyrsiau ar wefan Prifysgol Aberystwyth. (1140 x 500 px)
- 10. Ar gyfer lawrlwytho'r rhan fwyaf o bethau, gallwch ddewis yr ardal o'r ddelwedd i'w chynnwys wrth i'r system ei thocio i'r cyfraneddau cywir.

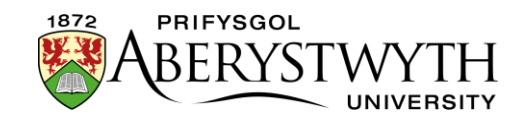

**Sylwer**: Os nad ydych yn gwneud hyn, bydd y system yn tocio ardal ganolog y ddelwedd, sy'n golygu y gallai rhannau pwysig o'ch delwedd gael eu tocio allan.

11. Cliciwch ar 'Select crop area...' o fewn y blwch tocio

| Size:              | University Web - normal hero |  |
|--------------------|------------------------------|--|
| Сгор               |                              |  |
| Crop u<br>Select ( | ndefined<br>crop area        |  |
| PREVIEW            | - EMAIL NOW                  |  |

- 12. Bydd naidlen yn dangos y ddelwedd yn ymddangos.
- 13. Cliciwch a llusgwch i greu siâp ar y ddelwedd

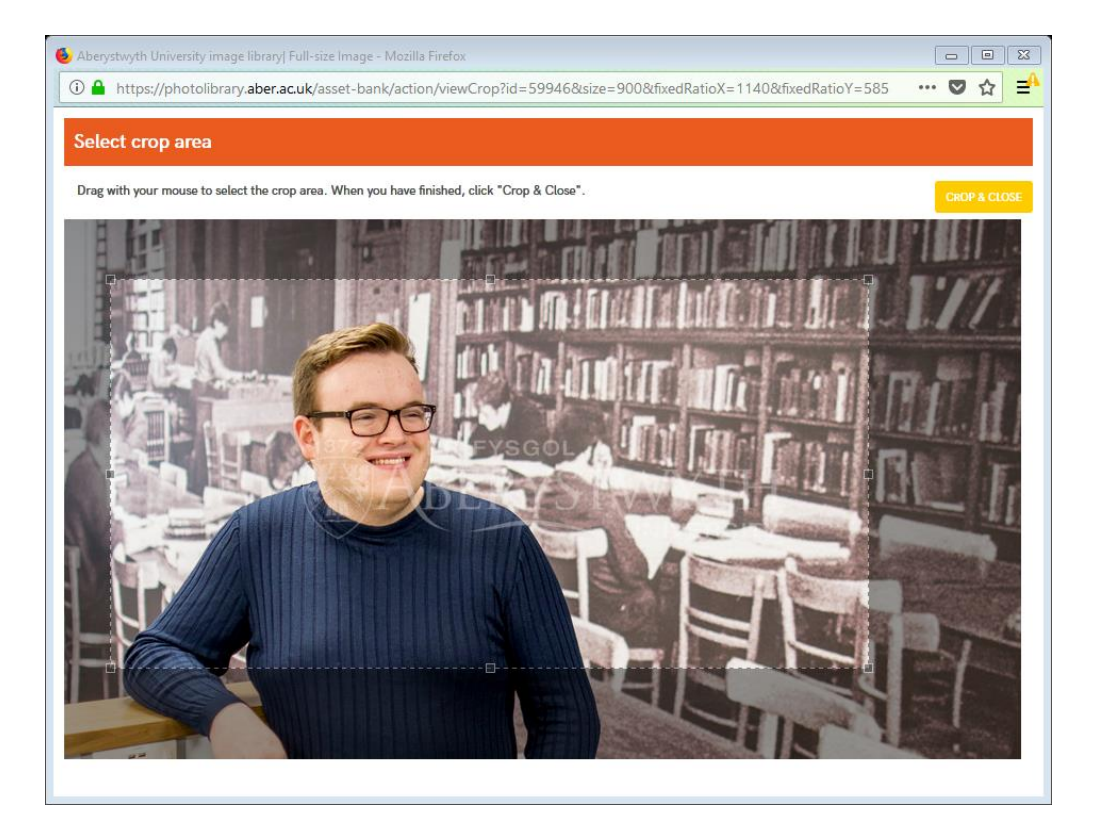

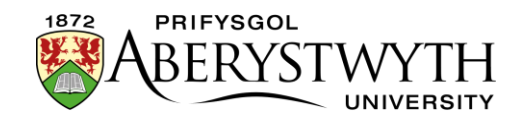

- 14. Gallwch addasu'r siâp trwy symud un o'r corneli neu glicio a llusgo'r siâp cyfan.
- 15. Pan fyddwch yn fodlon â'r tocio, cliciwch ar y botwm 'CROP & CLOSE' ar frig y dudalen yn y gornel dde.
- 16. Bydd manylion yr ardal yr ydych wedi dewis ei thocio yn cael eu dangos yn y blwch 'Crop'.
- 17. Os hoffech wirio sut mae'r rhagolwg yn edrych, cliciwch ar y botwm PREVIEW.
- Pan fyddwch yn barod i orffen, cliciwch ar y botwm 'DOWNLOAD NOW' neu 'EMAIL NOW' a fydd yn cael eu dangos gan ddibynnu ar beth ddewiswyd yn flaenorol.

**Sylwer**: er eich bod wedi lawrlwytho delwedd sydd â'r maint picsel cywir ar gyfer ei defnyddio yn y CMS, bydd angen i chi ei chadw eto er mwyn i faint y ffeil fod o dan y cyfyngiad a nodwyd ar gyfer y math o gynnwys. Gweler <u>adran 3</u> i gael manylion.

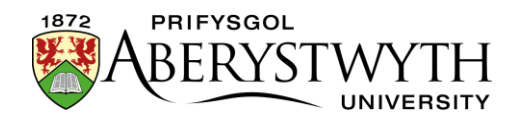

# 2. Newid maint a Thocio eich Delwedd

Os ydych chi wedi lawrlwytho eich delwedd o Lyfrgell Ddelweddau PA yn y maint picsel cywir, ewch i <u>ran 3. Cadw'r ffeil i faint ffeil da er</u> <u>mwyn ei ddefnyddio yn y CMS</u>.

#### Nodiadau:

Os nad ydych wedi gosod unrhyw feddalwedd golygu delweddau, bydd angen i chi lawrlwytho a gosod GIMP 2 gyntaf.

Dylech bob amser ddechrau gyda delwedd sy'n fwy na'r maint angenrheidiol. Peidiwch fyth â defnyddio delwedd sy'n llai nag sydd angen oherwydd bydd yn colli ansawdd wrth ei wneud yn fwy.

Darperir cyfarwyddiadau ar gyfer defnyddio GIMP 2 ac Adobe PhotoShop.

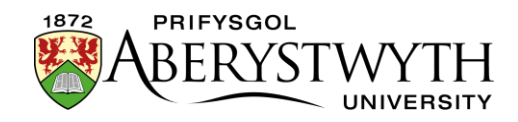

## A. Defnyddio GIMP 2

- 1. Agorwch GIMP 2 ar eich cyfrifiadur.
- 2. Agorwch y ddelwedd wreiddiol yr ydych yn gweithio arni.

#### Tociwch y ddelwedd i'r cyfraneddau cywir

3. Yn y panel 'Toolbox', cliciwch ar 'Rectangle Select Tool'

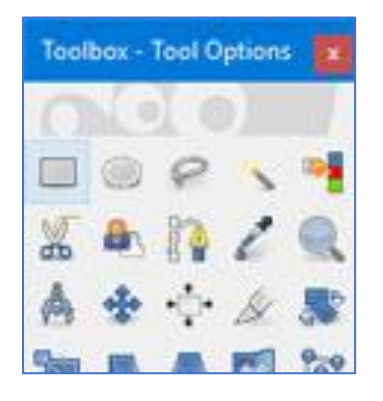

- 4. Yn adran 'Tool Options' isaf y panel, ticiwch y blwch i'r chwith o 'Fixed Aspect ratio'.
- 5. Yn y blwch islaw, teipiwch y cyfraneddau yr ydych yn ceisio eu creu yn y fformat 1:1. E.e. os ydych chi'n creu delwedd i'w defnyddio mewn templed 'Page Intro - Image or Video' yn y CMS dylai fod yn 1140 x 585 px, felly teipiwch 1140:585

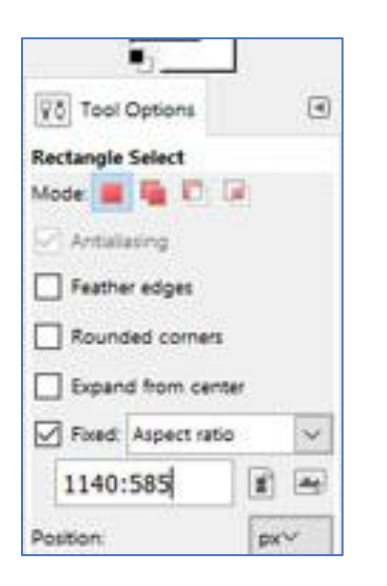

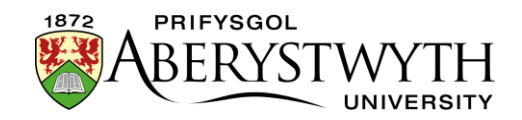

6. Cliciwch ar y ddelwedd, tua lle'r hoffech i un o gorneli uchaf y tocio fod a llusgwch y petryal ar draws y sgrin nes ei fod yn llenwi'r rhan o'r ddelwedd yr hoffech ei defnyddio.

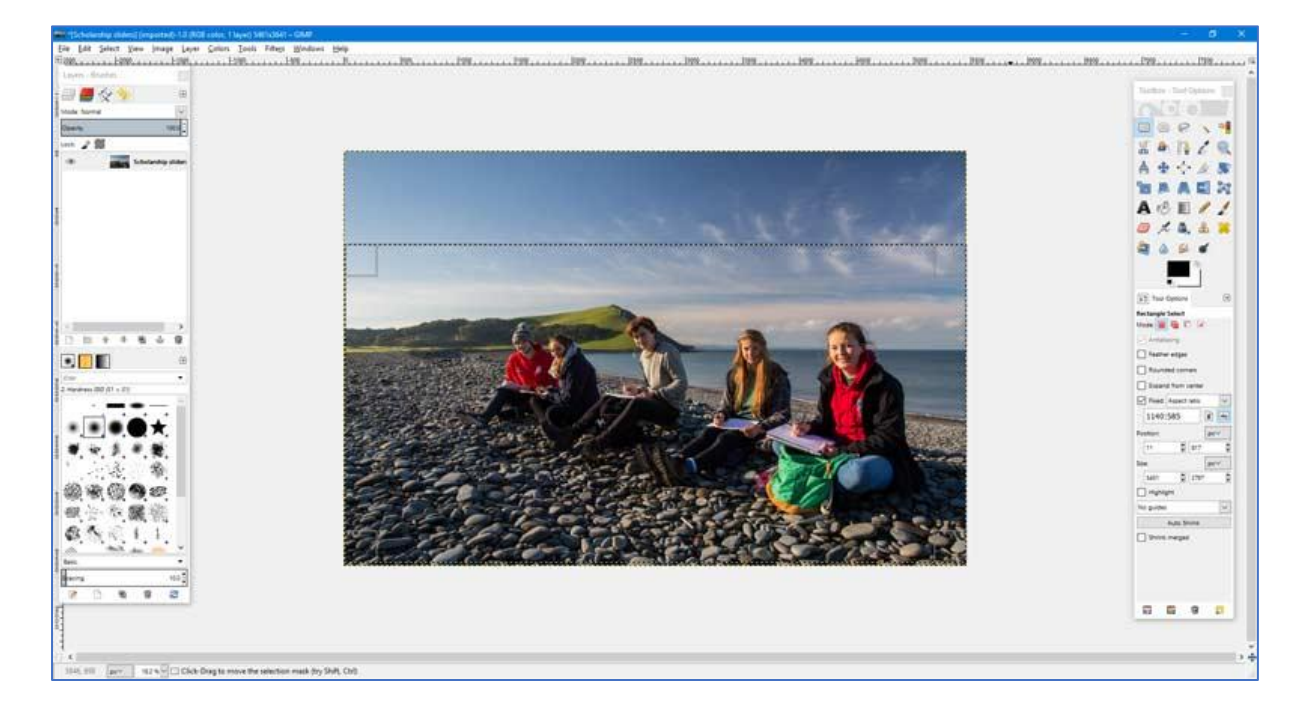

- 7. Os oes arnoch angen addasu'r petryal, gallwch ei symud drwy glicio yn y canol a symud eich llygoden.
- 8. Gallwch addasu'r maint trwy glicio mewn cornel a'i llusgo gyda'ch llygoden.
- Pan fyddwch yn fodlon â'r rhan o'r ddelwedd y mae'r petryal yn ei gorchuddio, cliciwch ar 'Image' yn newislen uchaf y brif ffenestr, a dewiswch 'Crop to selection' o'r ddewislen sy'n ymddangos

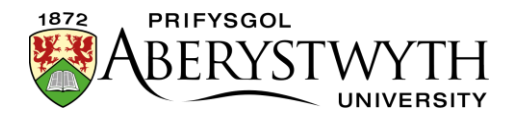

| <u>File Edit Select View</u> | <u>l</u> ma | ge                                                      | <u>L</u> ayer                                                                          | <u>C</u> olors                                                          | Tools | Filters | Window    |
|------------------------------|-------------|---------------------------------------------------------|----------------------------------------------------------------------------------------|-------------------------------------------------------------------------|-------|---------|-----------|
| 2500,                        |             | Dur<br>Mo<br>Ira<br>Car<br>Fit<br>Fit<br>Sca            | olicate<br>de<br>nsform<br>n <u>v</u> as Siz<br>Canvas<br>Canvas<br>nt Size<br>le Imag | e<br>to L <u>a</u> yers<br>to Selecti                                   | ion   | Ctr     | +D ↓<br>→ |
| 500                          | 4           | <u>C</u> ro<br>Aut<br><u>Z</u> ea<br>Me<br><u>F</u> lat | p to Se<br>ocrop I<br>lous Cr<br>rge Visi<br>ten Imi                                   | lection<br>mag <u>e</u><br>op<br>ble <u>L</u> ayer<br>age<br>le Layers. | s     | Ctrl    | +M        |
| 10000                        |             | <u>G</u> ui<br>Cor<br>Ima                               | des<br>nfigure<br>ige Pr <u>o</u>                                                      | G <u>r</u> id<br>perties                                                |       | Alt+Ret | •<br>um   |

10. Mae eich delwedd bellach y siâp cywir ar gyfer ei defnyddio, ond efallai ei bod hi'n dal i fod yn rhy fawr.

#### Newidiwch faint y ddelwedd i'r hyd a'r lled cywir

- 11. Cliciwch ar 'Image' yn newislen uchaf y brif ffenestr, a dewiswch 'Scale image' o'r ddewislen sy'n ymddangos
- 12. Golygwch y blwch 'Width' i ddangos y lled yr oeddech ei eisiau. E.e. os ydych chi'n creu delwedd i'w defnyddio mewn templed 'Page Intro - Image or Video' yn y CMS dylai fod yn 1140 x 585 px, felly teipiwch 1140 yn y blwch 'width'
- 13. Dylai'r uchder newid i gadw'r llun yn y cyfraneddau cywir.

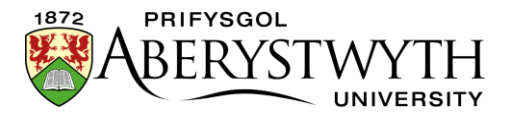

| mage Size      |                 |          |           |  |   |
|----------------|-----------------|----------|-----------|--|---|
| Width:         | 1140            | •        |           |  |   |
| Height:        | 585             |          | ox∽       |  |   |
|                | 1140 × 585 pixe | els 🗠    |           |  |   |
| X resolution:  | 240.000         | <b>-</b> |           |  |   |
| Y resolution:  | 240.000         |          | oixels/in |  |   |
| Quality        |                 |          |           |  |   |
| Interpolation: | Cubic           |          |           |  | ~ |

14. Cliciwch ar y botwm 'Scale' i orffen newid maint y ddelwedd.

**Nodiadau**: Er bod gennych ddelwedd sydd â'r maint picsel cywir ar gyfer ei defnyddio yn y CMS, bydd angen i chi ei chadw eto er mwyn i faint y ffeil fod o dan y cyfyngiad a nodwyd ar gyfer y math o gynnwys. Gweler <u>adran 3</u> i gael manylion.

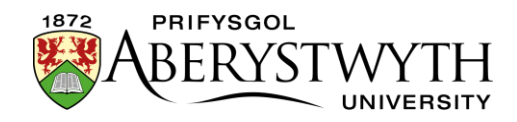

### **B. Defnyddio Adobe PhotoShop**

- 1. Agorwch Adobe PhotoShop ar eich cyfrifiadur.
- 2. Agorwch y ddelwedd wreiddiol yr ydych yn gweithio arni.

#### Tociwch y ddelwedd i'r cyfraneddau cywir

3. Yn y panel 'Tools', cliciwch ar 'Rectangular Marquee Tool'

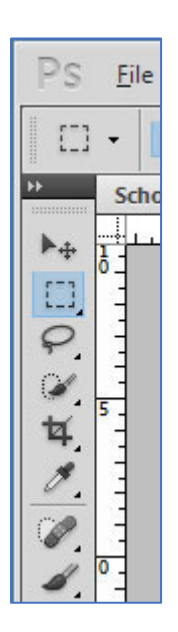

- 4. Ar draws brig y sgrin dylai'r dewisiadau ar gyfer yr offer hwn ymddangos. Cliciwch yn y gwymplen 'Style' a dewiswch 'Fixed Ratio'.
- 5. Yn y blychau i'r dde islaw, teipiwch yr hyd a'r lled yr ydych yn ceisio ei greu. Ni all y rhifau hyn fod yn uwch na 999, felly os ydych chi'n bwriadu creu maint gyda 4 ffigwr (e.e. 1140px) bydd angen i chi rannu eich rhif â 10. E.e. os ydych chi'n creu delwedd i'w defnyddio mewn templed 'Page Intro -Image or Video' yn y CMS dylai fod yn 1140 x 585 px - mae'r rhifau'n rhy fawr felly rhannwch y ddau â 10 i roi 114 x 58.5. Felly dylech deipio 114 yn y blwch 'Width' a 58.5 yn y blwch 'Height'.

| Ps       | Eile | : <u>E</u> dit | jmag     | e <u>L</u> ayer | Select  | t Filger  | Analysis | : 3 <u>D</u> <u>V</u> ie | w <u>W</u> indov | Help |         | Mb   |       | ▼ 16.7      | • 📰 • | • )=( • |
|----------|------|----------------|----------|-----------------|---------|-----------|----------|--------------------------|------------------|------|---------|------|-------|-------------|-------|---------|
| E        | 1 -  | 100            |          | Feathers        | 0 px    | Actualian | Style:   | Fixed Ratio              | Width: 11        |      | Heighti | 58.5 |       | Refine Edge |       |         |
| 94 I     | Sch  | olarship       | sliders. | ipg @ 16.7      | % (RGB/ | 8) 🖂      |          |                          |                  |      |         |      |       |             |       |         |
| 14<br>10 | 1    |                |          | 1.120           |         | 15        | 1. 10    |                          |                  | °    | 5       |      | 1. 10 | 1.1.1.1.1.  | 15    | 20      |

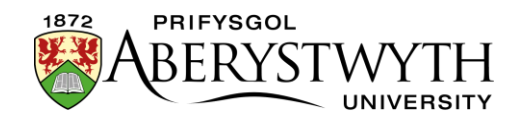

6. Cliciwch ar y ddelwedd a llusgwch y petryal ar draws y sgrin nes ei fod yn gorchuddio'r rhan o'r ddelwedd yr hoffech ei defnyddio.

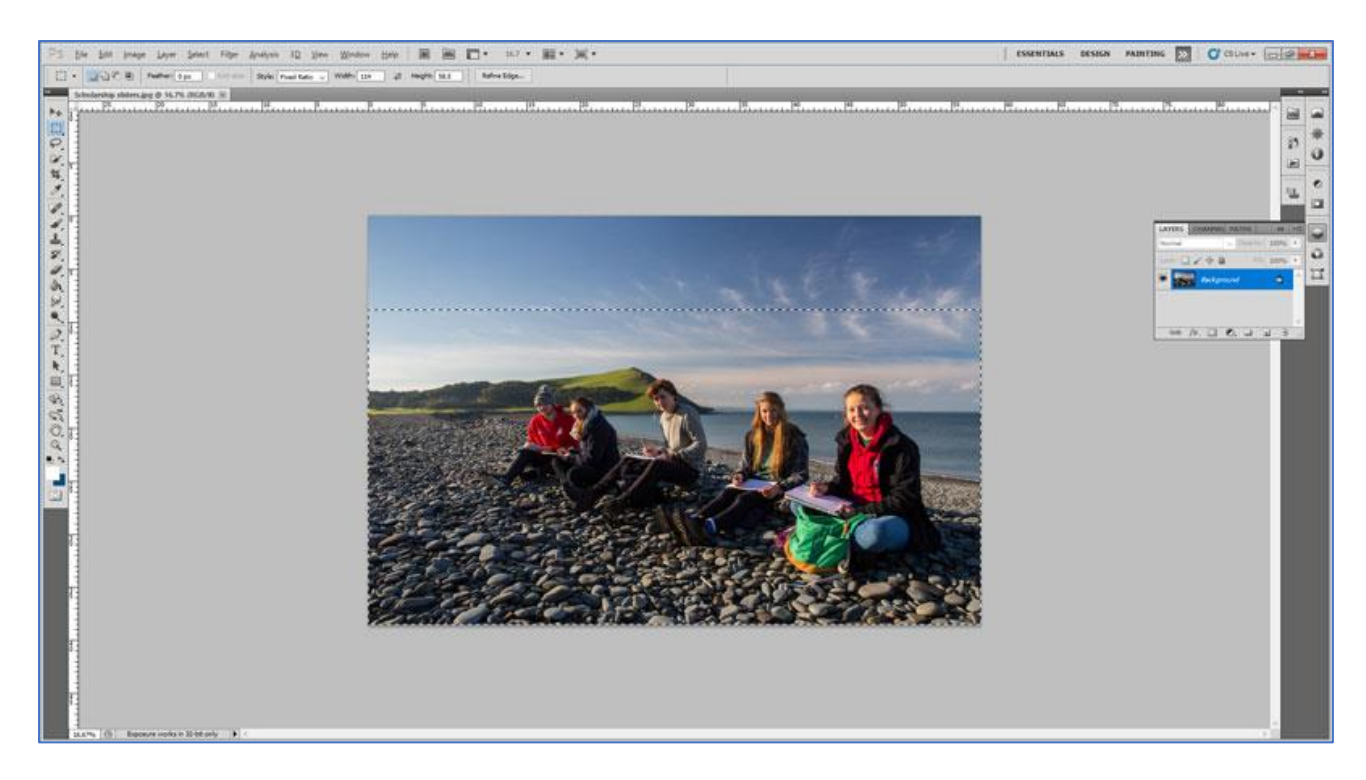

- 7. Os oes arnoch angen addasu'r petryal, gallwch ei symud drwy glicio yn y canol a symud eich llygoden.
- 8. Os yw'r maint yn anghywir, dechreuwch eto. Efallai yr hoffech wneud iddo ddefnyddio lled llawn y ddelwedd wreiddiol.
- Pan fyddwch yn fodlon â'r rhan o'r ddelwedd y mae'r petryal yn ei gorchuddio, cliciwch ar 'Image' yn y brif ddewislen, a dewiswch 'Crop' o'r ddewislen sy'n ymddangos

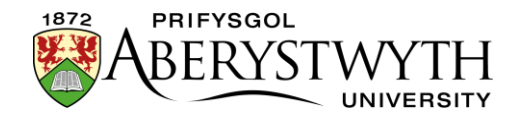

| " <b>I</b> BBP | Mode           |                  |
|----------------|----------------|------------------|
| Scholarshin    | Adjustments    |                  |
| 25             | Auto Tone      | Shift+Ctrl+L     |
| - d -          | Auto Contrast  | Alt+Shift+Ctrl+L |
|                | Auto Color     | Shift+Ctrl+B     |
|                | Image Size     | Alt+Ctrl+I       |
| 1 5            | Canvas Size    | Alt+Ctrl+C       |
|                | Image Rotation |                  |
|                | Crop           |                  |
|                | Trim           |                  |
|                | Reveal All     |                  |
| • 3            | Duplicate      |                  |
|                | Apply Image    |                  |
|                | Calculations   |                  |
| 4 5            | Variables      |                  |
| 4              | Apply Data Set |                  |
|                | Tran           |                  |

10. Mae eich delwedd bellach y siâp cywir ar gyfer ei defnyddio, ond efallai ei bod hi'n dal i fod yn rhy fawr.

#### Newidiwch faint y ddelwedd i'r hyd a'r lled cywir

- 11. Cliciwch ar 'Image' yn y brif ddewislen a dewiswch 'Image size' o'r ddewislen sy'n ymddangos
- 12. Golygwch y blwch 'Width' i ddangos y lled yr oeddech ei eisiau. E.e. os ydych chi'n creu delwedd i'w defnyddio mewn templed 'Page Intro - Image or Video' yn y CMS dylai fod yn 1140 x 585 px, felly teipiwch 1140 yn y blwch 'width'
- 13. Dylai'r uchder newid i gadw'r llun yn y cyfraneddau cywir.

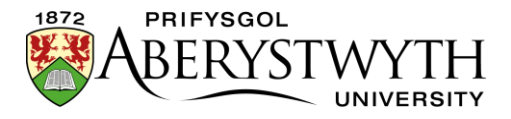

| Pixel Dime      | nsions: 1.9 | 91M (was 43.8M) | ОК           |
|-----------------|-------------|-----------------|--------------|
| <u>W</u> idth:  | 1140        | pixels V        | Reset        |
| <u>H</u> eight: | 585         | pixels ~ 🖌      | <u>A</u> uto |
| Document        | t Size: —   |                 | ٦            |
| Wi <u>d</u> th: | 12.07       |                 |              |
| Height:         | 6.19        |                 |              |
| Resolution:     | 240         | pixels/inch 🗸   |              |
| Scale Style     | s           |                 | -            |
| Constrain F     | Proportions |                 |              |

14. Cliciwch ar y botwm 'OK' i orffen newid maint y ddelwedd.

**Sylwer**: Er bod gennych ddelwedd sydd â'r maint picsel cywir ar gyfer ei defnyddio yn y CMS, bydd angen i chi ei chadw eto er mwyn i faint y ffeil fod o dan y cyfyngiad a nodwyd ar gyfer y math o gynnwys. Gweler <u>adran 3</u> i gael manylion.

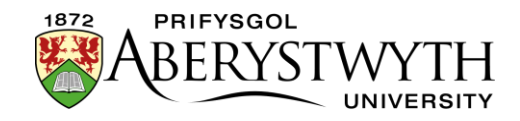

# 3. Cadw'r ffeil i faint ffeil da er mwyn ei defnyddio yn y CMS

Nawr bod gennych ddelwedd sydd â'r cyfraneddau cywir a'r maint picsel cywir, mae'n rhaid i chi wneud yn siŵr nad yw'n rhy fawr o ran maint y ffeil i'w defnyddio yn y CMS.

**Nodiadau**: Os nad ydych wedi gosod unrhyw feddalwedd golygu delweddau, bydd angen i chi <u>lawrlwytho a gosod GIMP 2 gyntaf</u>.

Mae gan fathau gwahanol o gynnwys gyfyngiadau gwahanol o ran maint ffeiliau felly dylech wirio beth yw'r cyfyngiad ar gyfer y math o gynnwys yr ydych yn ei ddefnyddio. Gweler y <u>tabl ar dudalen un</u> i gael y cyfyngiadau maint ffeil gwahanol ar gyfer y gwahanol fathau o gynnwys.

Darperir cyfarwyddiadau gan ddefnyddio GIMP 2 ac Adobe PhotoShop.

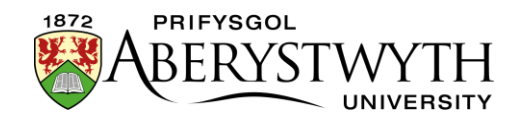

## A. Defnyddio GIMP 2

- 1. Agorwch y ffeil yn GIMP 2 (os nad yw eisoes ar agor).
- 2. Cliciwch ar 'File' yn newislen uchaf y brif ffenestr, a dewiswch 'Export as' o'r ddewislen sy'n ymddangos

| -                     | [Scholarship sliders] (i                                                                   | mported)-     | 1.0 (RGE      | 8 color, 1             | layer) 11                | 40x585 -         | GIMP                  |              |
|-----------------------|--------------------------------------------------------------------------------------------|---------------|---------------|------------------------|--------------------------|------------------|-----------------------|--------------|
| <u>F</u> ile          | <u>E</u> dit <u>S</u> elect <u>V</u> iew                                                   | <u>l</u> mage | <u>L</u> ayer | <u>C</u> olors         | Tools                    | Filte <u>r</u> s | <u>W</u> indows       | <u>H</u> elp |
|                       | <u>N</u> ew<br>Crea <u>t</u> e<br>Open<br>Op <u>e</u> n as Layers<br>Open <u>L</u> ocation |               |               | Ctr<br>Ctr<br>Ctrl+Alt | I+N ₫<br>►<br>I+O<br>t+O | <u>90</u>        | <u>, , ,  -</u> 2590, |              |
|                       | Open <u>R</u> ecent                                                                        |               |               |                        | <u> </u>                 |                  |                       |              |
|                       | <u>S</u> ave                                                                               |               |               | Ct                     | rl+S                     |                  |                       |              |
|                       | Save <u>A</u> s<br>Save a Copy<br>Re <u>v</u> ert                                          |               |               | Shift+Ct               | rl+S                     |                  |                       |              |
|                       | Over <u>w</u> rite Scholarship<br>Export As<br>Create Template                             | sliders.jpg   | 9             | Shift+Ct               | rl+E                     |                  |                       |              |
|                       | Page Set <u>u</u> p<br><u>P</u> rint                                                       |               |               | Ctr                    | 1+P                      |                  |                       |              |
|                       | Propert <u>i</u> es                                                                        |               |               |                        |                          |                  |                       |              |
| ×                     | <u>C</u> lose View                                                                         |               |               | Ctrl                   | +W                       |                  |                       |              |
| x                     | Close all                                                                                  |               | 9             | Shift+Ctrl             | +W                       |                  |                       |              |
|                       | <u>Q</u> uit                                                                               |               |               | Ctr                    | I+Q                      |                  |                       |              |
| 0<br>0<br>filt<br>2 H | ) 🛅 🎓 🐥 🖷<br>1 🚺 🚺 🚺 ter<br>lardness 050 (51 × 51)                                         | I & 1         | •             |                        |                          |                  |                       |              |

3. Gwiriwch y blwch enw i weld ei fod yn dweud .jpg ar ôl enw'r ffeil. Os nad ydyw, cliciwch ar 'Select File Type (By Extension)' ar waelod y sgrin, a dewiswch 'JPEG image' o'r rhestr.

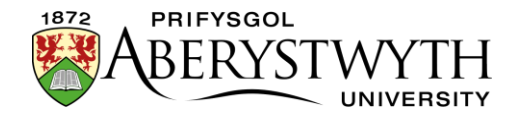

| File Type                                    | Extensions               | 1 |
|----------------------------------------------|--------------------------|---|
| By Extension                                 |                          |   |
| Alias Pix image                              | pix,matte,mask,alpha,als |   |
| AutoDesk FLIC animation                      | fli,flc                  |   |
| bzip archive                                 | xcf.bz2,xcfbz2           |   |
| C source code                                | c                        |   |
| C source code header                         | h                        |   |
| Colored XHTML                                | xhtml                    |   |
| NAME AND AND AND AND AND AND AND AND AND AND | • •                      | ~ |

- 4. Newidiwch enw'r ffeil i wneud yn siŵr nad ydych chi'n ysgrifennu dros y ddelwedd wreiddiol
- 5. Cliciwch ar y botwm 'Export' i gadw'r ffeiliau.
- 6. Bydd y ffenestr 'Export Image as JPEG' yn ymddangos:

| Sexport image        | as JPEG                | ×  |
|----------------------|------------------------|----|
| Quality:             |                        | 98 |
| File size: unknov    | vn                     |    |
| Sho <u>w</u> previe  | w in image windo       | w  |
|                      |                        |    |
| ± Advanced U         | ptions                 |    |
| ⊞ <u>A</u> dvanced O | ptions                 |    |
| Load Defaults        | Sa <u>v</u> e Defaults |    |
| Load Defaults        | Sa <u>v</u> e Defaults |    |

- 7. Addaswch y llithrydd 'Quality' i 60, i leihau maint y ffeil.
- 8. Gwiriwch faint y ffeil newydd a ddangosir mewn italig o dan y llithrydd 'quality'. E.e. ar gyfer delweddau a ddefnyddir yn y templed 'Page Intro -Image or Video', dylai'r maint fod yn llai na 120kB. Os yw'r maint yn rhy fawr, addaswch y llithrydd 'Quality' nes y byddwch chi'n cyrraedd maint addas.

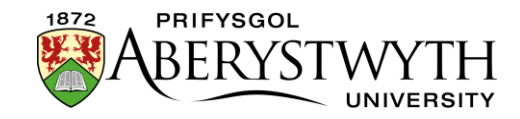

| Export Image                           | as JPEG                | ×  |
|----------------------------------------|------------------------|----|
| Quality:                               | -                      | 60 |
| File size: 75.9 kB                     |                        |    |
| Sho <u>w</u> previe                    | ew in image window     | 7  |
|                                        |                        |    |
| I Advanced O                           | ptions                 |    |
| <u>A</u> dvanced 0                     | ptions                 |    |
| <u>Advanced O</u> <u>Load Defaults</u> | Sa <u>v</u> e Defaults |    |

9. Cliciwch ar y botwm 'Export' i orffen

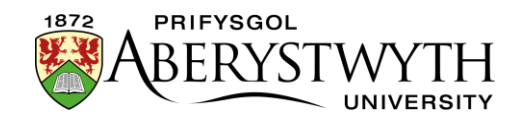

## **B. Defnyddio Adobe PhotoShop**

- 1. Agorwch y ffeil Adobe PhotoShop (os nad yw eisoes ar agor).
- 2. Cliciwch ar 'File' yn y brif ddewislen a dewiswch 'Save for Web & Devices' o'r ddewislen sy'n ymddangos

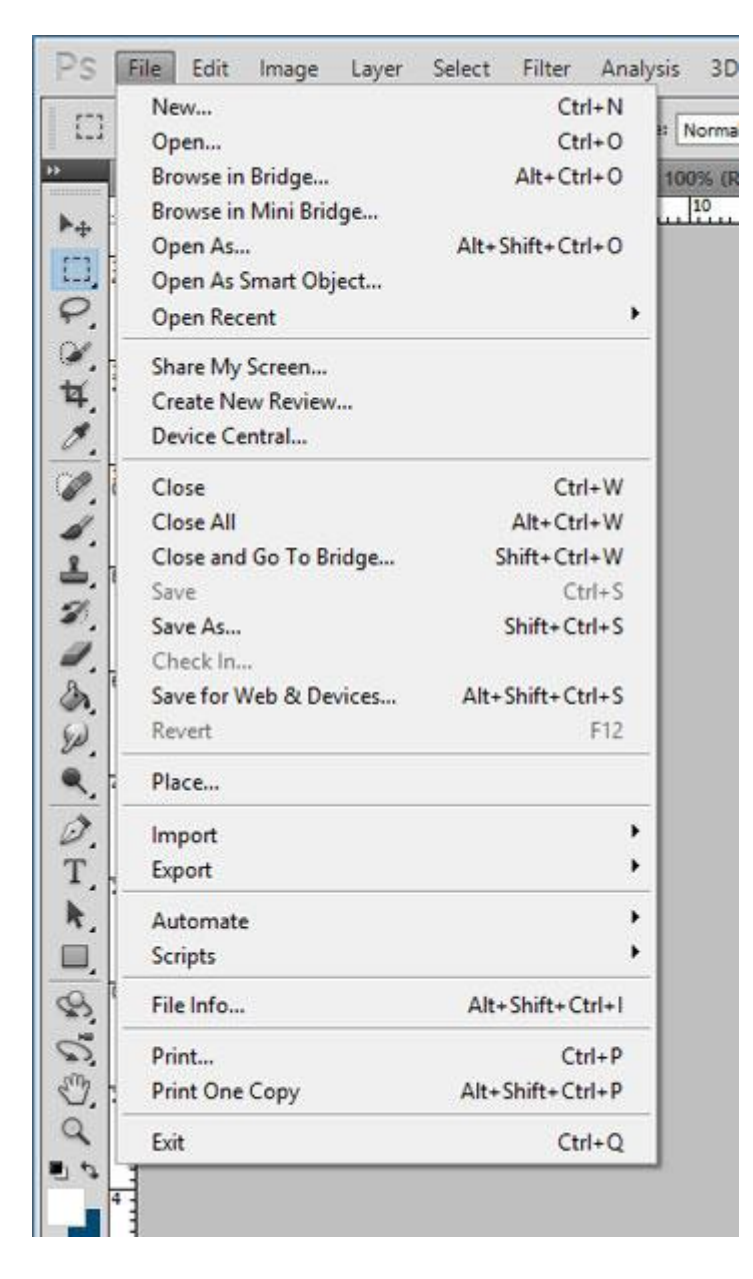

- 3. Os nad yw eisoes wedi'i ddewis, dewiswch JPEG o'r gwymplen ar frig y sgrin ar yr ochr dde
- 4. Dewiswch 'High' o'r gwymplen o dan hwn

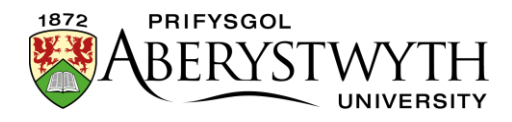

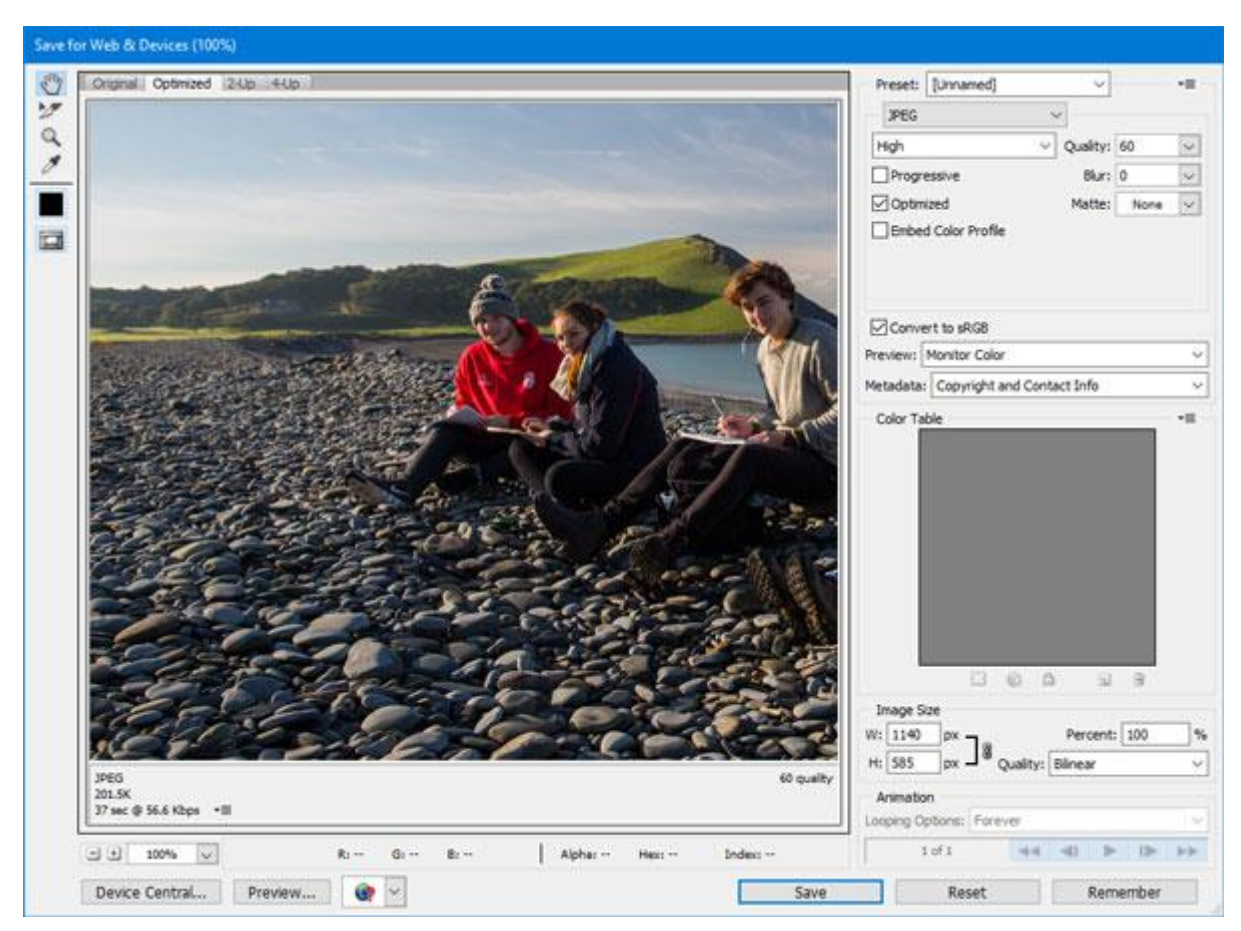

- 5. Ar y chwith ble dangosir rhagolwg o'r ddelwedd, dewiswch naill ai 'Optimized' neu '2-up' er mwyn i chi allu gweld sut fydd y ddelwedd yn edrych pan fydd wedi'i chadw ar yr ansawdd hwn. Gwiriwch y maint a ddangosir o dan y ddelwedd.
- 6. Ar gyfer delweddau a ddefnyddir yn y templed 'Page Intro Image or Video', dylai'r maint fod yn llai na 120kB. Os yw'r maint yn rhy fawr, addaswch y gwerth yn y gwymplen 'Quality' nes y byddwch chi'n cyrraedd maint addas.
- 7. Cliciwch ar y botwm 'Save' i orffen.
- 8. Rhowch enw newydd i'r ffeil i wneud yn siŵr nad ydych chi'n ysgrifennu dros y ddelwedd wreiddiol (neu cadwch y ffeil mewn lleoliad newydd).